Aktive Angebote im Verkaufsmanager gebündelt bearbeiten, wenn die Rahmenbedingungen aktiviert sind

Um Ihren entsprechenden Angeboten die neu erstellte Rahmenbedingung zuzuweisen, gehen Sie zu Mein eBay > Verkaufsmanager > Aktiv.

Setzen Sie ein Häkchen bei den Angeboten, denen Sie dieselbe. dieselbe Rücknahmebedingung zuordnen möchten.

Klicken Sie auf **Bearbeiten**, um Ihre Auswahl zu bestätigen.

Aktivität Nachrichten (9) eBay-Konto Anwendungen Zusammenfassung Aktive Angebote (7) Kaufen Sobald das Angebot endet, wird es je nach Ergebnis in die Ansicht "Meine verkauften Artikel" oder "Meine nicht verkauften Artikel" überti Beobachten Empfehlungen für Angebote (0) Search ~ Übersicht Ihrer Käufe **-** [ Artikelbezeichnung Überboten Status: Angebotsformat: Gelöscht Alle (7) • Alle (7) Verkaufsmanager Suchen Erweiterte Suche | Suche löschen Vorbereitet Aktiv (7) Bearbeiten 🔻 Automatisierungsregeln 🔻 Nächster Schritt -Ähnlichen Artikel verkaufen Nicht verkauft (1) Verkauft Bild Artikelbezeichnung Angebc Aktueller Pr Verfügbar Anzahl de Anzahl der Gebot Noch nicht bezahlt Testauktion, Bitte nicht bieten, Business ≫ EUR 4,00  $\nabla$ 0 0 Noch nicht verschickt Polices, ReKI | Auction Bezahlt und versandt Testauktion, Bitte nicht bieten, Business ≫ EUR 3,00 0 1 1 Archiviert Polices, ReKI | 2. Auction Marketing-Tools eBay Testauktion, Bitte nicht bieten, ۶ EUR 1.00 0 0 Verwalten

Business Polices, ReKI | BP1

Business Polices, ReKI I BP

eBay Testauktion, Bitte nicht bieten,

EUR 4,00 **≡Sofort Kaufen** 

EUR 1,00

EUR 4,00

**≡**Sofort Kaufen

0

1

0

۶

Wählen Sie im Drop-down-Menü "Bearbeiten" aus, ob Sie nur ausgewählte oder alle aktiven Angebote bearbeiten möchten. Listen

Gespeicherte Suchen

Gespeicherte Verkäufer

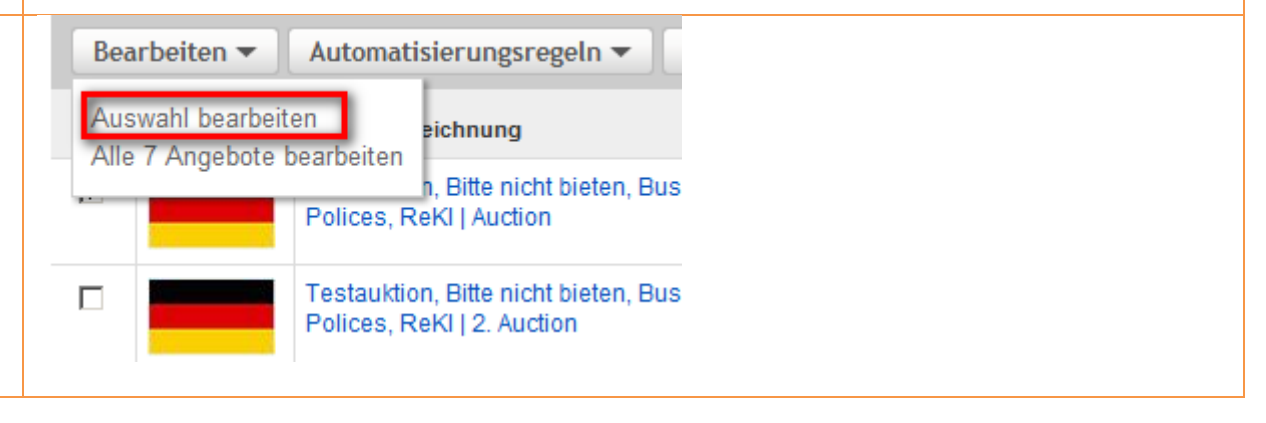

|                                                                                                    | Angebote bearbeiten (2 Angebote)                                   |                         |           |                     |            |               |
|----------------------------------------------------------------------------------------------------|--------------------------------------------------------------------|-------------------------|-----------|---------------------|------------|---------------|
| Wenn Sie allen aktiven Angeboten dieselbe                                                                    | ✓ 0 Angebote mit Fehlern oder Hinweisen                            |                         |           |                     |            |               |
| Rücknahmebedingung zuweisen möchten, setzten Sie den<br>Haken in der Spaltenüberschrift. Dadurch werden alle | Felder bearbeiten - Nächster Schritt -                             |                         |           |                     |            |               |
| Angebote auf der angezeigten Seite aktiviert.                                                                | 🔽 🕑 Vorschau Artikelbezeichnung                                    | ▲ Fotos                 | Stückzahl | Sofort-Kaufen-Preis | Startpreis | Artikelmerkma |
|                                                                                                    | eBay Testauktion, Bitte nicht bieten, Business Polices, ReKI   BP  | 1 [Bearbeiten]          | 1         | € 4,00              | € 1,00     | [Bearbeiten]  |
|                                                                                                    | eBay Testauktion, Bitte nicht bieten, Business Polices, ReKI   BP1 | 1 [Bearbeiten]          | 1         | € 4,00              | € 1,00     | [Bearbeiten]  |
|                                                                                                    |                                                                    |                         |           |                     |            |               |
|                                                                                                    | Abbrechen                                                          |                         |           |                     |            |               |
|                                                                                                    | Sie müssen Ihre Anderungen noch bestätigen, bevo                   | r sie aktiviert werden. |           |                     |            |               |

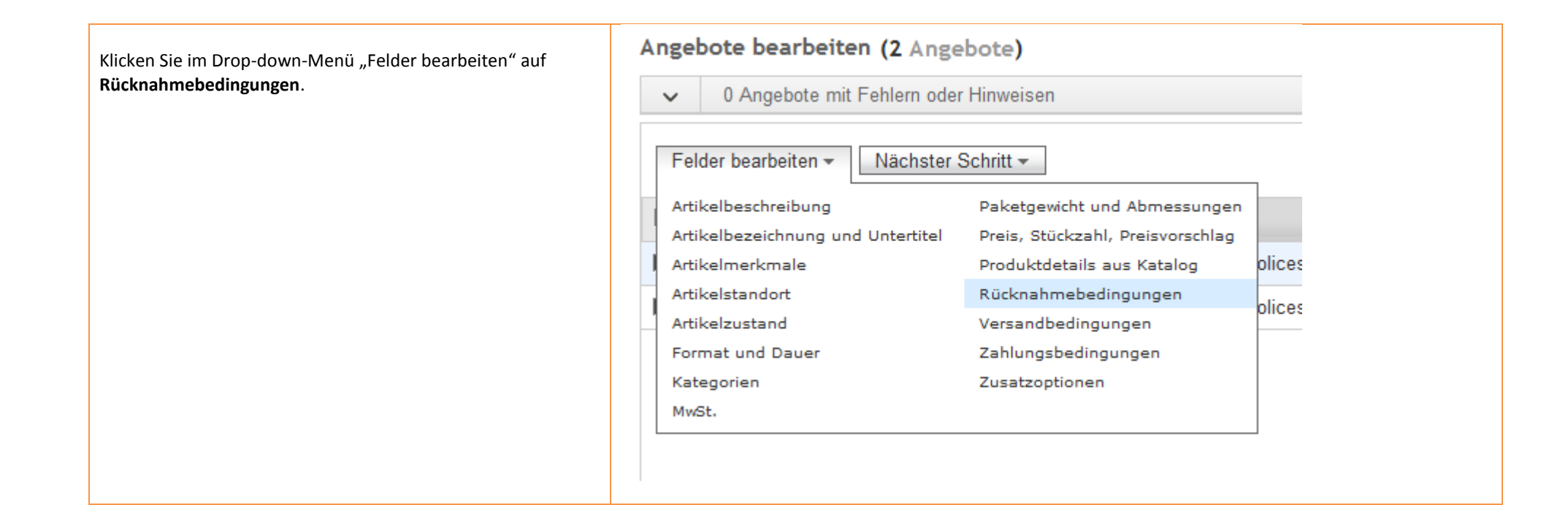

Sie können nun bei den aktiven Angeboten, die Sie ausgewählt haben, die Rücknahmebedingung bearbeiten.

Wählen Sie dazu unter "Rücknahmebedingungen" im Dropdown-Menü **Ändern in** aus.

Es öffnet sich daneben ein weiteres Drop-down-Menü. Wählen Sie nun Ihre neu erstellte Rücknahmebedingung aus.

Klicken Sie auf **Speichern und schließen**, um die Rücknahmebedingung den ausgewählten Angeboten zuzuordnen.

## Rahmenbedingungen bearbeiten

Vorgang auswählen

Angebote gebündelt bearbeiten 💌

# 2 Angebote

i Mithilfe von Rahmenbedingungen können Sie Ihre Zahlungs-, Versand- und Rücknahmebedingungen verwalten. Wir haben auf Basis Ihres Angebotsverlaufs Rahmenbedingungen für Sie erstellt, die Sie nach Bedarf bearbeiten, löschen oder umbenennen können. Außerdem können Sie neue erstellen. Sie müssen diese Funktion nicht verwenden, aber wir empfehlen Ihnen, Rahmenbedingungen zu verwalten und bitten Sie, uns Ihre Meinung dazu mitzuteilen. Mehr zum Thema.

## Zahlungsbedingungen

Keine Änderung 💌

Versandbedingungen

Keine Änderung 💌

## Rücknahmebedingungen

| Ändern in 🔹 | Rücknahmebedingungen 09.04.2014 (2 Angebote)            | aufrufen   erstellen   bearbeiten |          |
|-------------|---------------------------------------------------------|-----------------------------------|----------|
|             | Rücknahmebedingungen 09.04.2014 (2 Angebote)            | -                                 |          |
|             | Rücknahmebedingungen 15517921 (1Angebot)                |                                   |          |
|             | Rücknahmebedingungen Buyer has to pay 09.04. (1Angebot) |                                   |          |
|             | Verkäufer trägt 09.04.2014 (1Angebot)                   |                                   |          |
|             | Käufer trägt Rücksendkosten                             |                                   |          |
|             | Rücknahmebedingungen 14244689                           |                                   |          |
|             | Rücknahmebedingungen 19261304 - Standard                |                                   |          |
|             | Rücknahmebedingungen 3217383                            |                                   |          |
|             | Rücknahmebedingungen 39276695                           |                                   |          |
|             | Rücknahmebedingungen 46152904                           | Speichern und schließen           | Schließe |
|             | Rücknahmebedingungen 4710684                            |                                   |          |
|             | Rücknahmebedingungen 51152530                           |                                   |          |
|             | Rücknahmebedingungen 51823398                           |                                   |          |
|             | Rücknahmebedingungen 80939441                           |                                   |          |
|             | Rücknahmebedingungen 82846477                           |                                   |          |
|             | Dücknahmahadingungan 02129049                           |                                   |          |

Klicken Sie auf **Änderungen senden**, um Ihre Änderungen zu bestätigen.

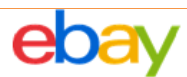

# Angebote bearbeiten (2 Angebote)

| ~ | 0 A      | ngebote n  | nit Fehlern oder Hinweisen                                         |
|---|----------|------------|--------------------------------------------------------------------|
|   |          |            |                                                                    |
| F | elder be | arbeiten 🔻 | Nächster Schritt <del>-</del>                                      |
| ◄ | +        | Vorschau   | Artikelbezeichnung                                                 |
| ▼ |          | Q          | eBay Testauktion, Bitte nicht bieten, Business Polices, ReKI   BP  |
| ☑ |          | Q          | eBay Testauktion, Bitte nicht bieten, Business Polices, ReKI   BP1 |

Änderungen senden

•

achen Zuletzt gespeichert: 09:51

Sie müssen Ihre Ände

Klicken Sie anschließend auf Bestätigen und kostenpflichtig einstellen, um Ihre Änderungen nochmals zu bestätigen.

tos

**Hinweis**: Dieser Vorgang kann einige Zeit in Anspruch nehmen, je nachdem, wie viele Angebote Sie gebündelt bearbeitet haben.

| tos                                                                                          | Stückzahl                                                   | Sofort-Kaufen-Preis                                                                        | Startpreis                                                  | Artikelmerkmale                                                     |  |
|----------------------------------------------------------------------------------------------|-------------------------------------------------------------|--------------------------------------------------------------------------------------------|-------------------------------------------------------------|---------------------------------------------------------------------|--|
| Bearbeiten ]                                                                                 | 1                                                           | € 4,00                                                                                     | € 1,00                                                      | [Bearbeiten]                                                        |  |
| Bearbeiten ]                                                                                 | 1                                                           | € 4,00                                                                                     | € 1,00                                                      | [Bearbeiten]                                                        |  |
|                                                                                              | Bestätiger                                                  | n und kostenpflich                                                                         | tig einstellen                                              | 8                                                                   |  |
|                                                                                              | Klicken Sie a<br>Änderungen z                               | uf <b>Bestätigen und kost</b><br>zu senden.                                                | enpflichtig eins                                            | tellen, um Ihre                                                     |  |
| Einzustellende Angebote gesamt: <b>2</b><br>Gesamtgebühren für diese Angebote: <b>€ 0,00</b> |                                                             |                                                                                            |                                                             |                                                                     |  |
|                                                                                              | Hinweis: Die<br>Gebühren ab<br>hres Angebo<br>Verkaufsprovi | angezeigten Gebühren<br>weichen. Grund dafür kö<br>ts sein. Ferner fällt bei e<br>sion an. | können von den t<br>nnen spezielle Ar<br>rfolgreicher Trans | atsächlich anfallenden<br>ngebote und die Startzeit<br>saktion eine |  |
|                                                                                              |                                                             | Bestätigen und kosten                                                                      | npflichtig einstel                                          | llen Abbrechen                                                      |  |
|                                                                                              |                                                             |                                                                                            |                                                             |                                                                     |  |

Die Bestätigungsseite "Ihre Angebote wurden eingestellt" können Sie verlassen, indem Sie auf **Beenden** klicken.

## Hinweis:

Wenn Sie eine andere Rücknahmebedingung für weitere aktive Angebote verwenden möchten, starten Sie erneut die Bearbeitung wie oben beschrieben.

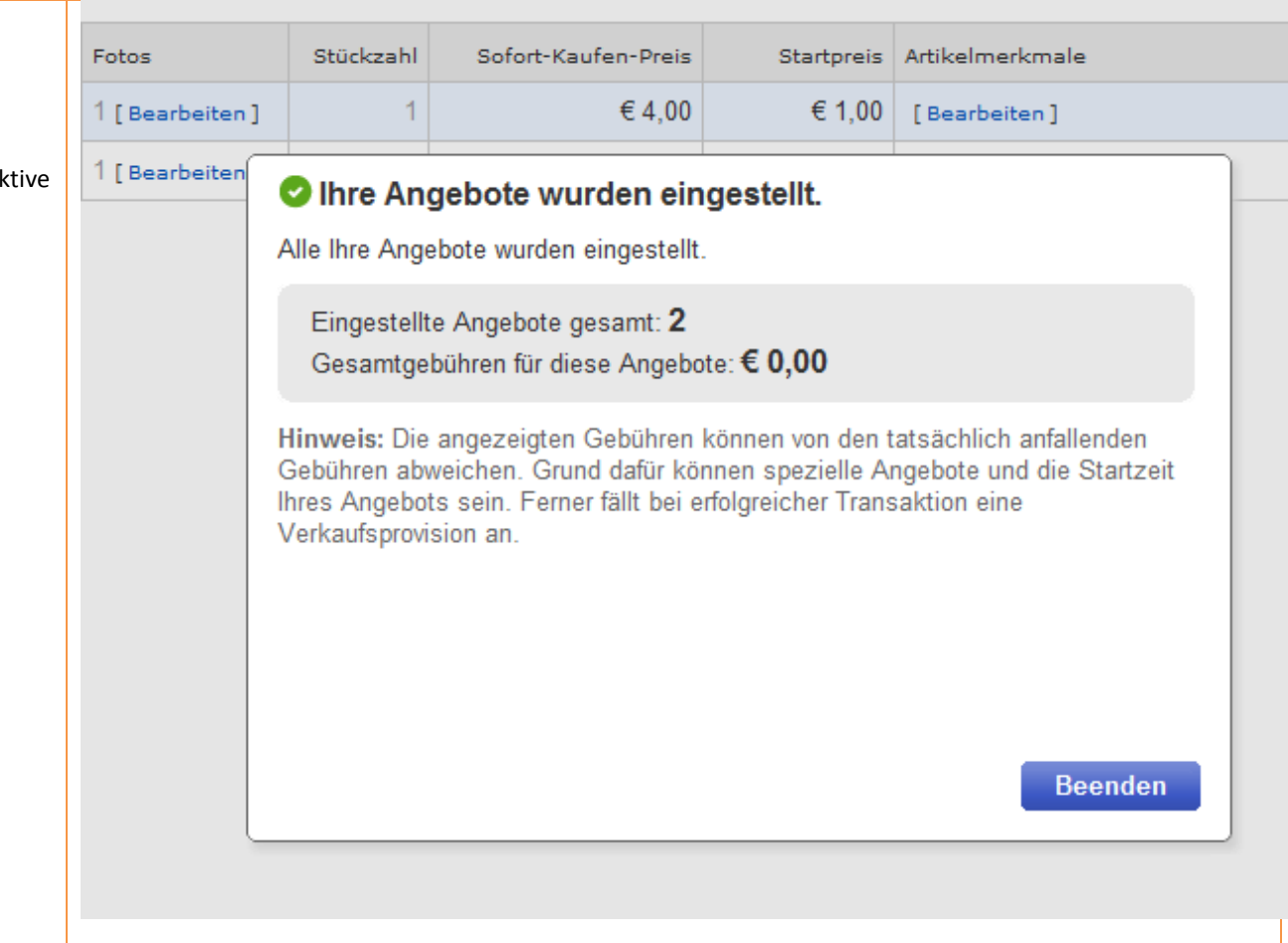

# Wichtig:

Wenn Ihnen die beiden Schritte **Bearbeiten und kostenpflichtig einstellen** und **Ihre Angebote wurden eingestellt** nicht angezeigt werden, dann wurden nicht alle Angebote aktualisiert. In einer Box wird Ihnen angezeigt, wie viele Ihrer Angebote aktualisiert wurden und wie viele nicht.

Wenn Angebote nicht aktualisiert wurden, liegt dies liegt i.d.R. daran, dass es sich um eine Auktion handelt, für die bereits Gebote eingegangen sind oder die Laufzeit weniger als 12 Stunden bis zum Angebotsende beträgt.

Mehr zum Thema <u>Einschränkungen beim Bearbeiten von</u> <u>Angeboten</u>

|          |          | 01                                | Angebot aktualisiert, 1 Angebot wurde nicht aktualisiert.                                                        |   |                         |         |
|----------|----------|-----------------------------------|----------------------------------------------------------------------------------------------------|---|-------------------------|---------|
| ~        | 0 A      | ngebote n                         | it Fehlern oder Hinweisen                                                                                        |   |                         |         |
|          |          |                                   |                                                                                                    |   |                         |         |
| F        | elder be | arbeiten <del>+</del>             | Nächster Schritt -                                                                                               |   |                         |         |
| F        | elder be | arbeiten <del>-</del><br>Vorschau | Nächster Schritt -                                                                                               | * | Fotos                   | Stückza |
| F<br>الا | elder be | Vorschau                          | Nächster Schritt -<br>Artikelbezeichnung<br>Testauktion, Bitte nicht bieten, Business Polices, ReKI   2. Auction | * | Fotos<br>1 [Bearbeiten] | Stückza |

 Image: Abbrechen
 Zuletzt gespeichert: 10:22

 Sie müssen Ihre Änderungen noch bestätigen, bevor sie al

Aktive Angebote im Verkaufsmanager einzeln bearbeiten, wenn die Rahmenbedingungen aktiviert sind

Um einem Angebot die neu erstellte Rücknahmebedingung zuzuweisen, gehen Sie zu Mein eBay > Verkaufsmanager > **Aktiv**.

Wählen Sie das entsprechende Angebot aus, und klicken Sie auf **Bearbeiten**, um Ihre Auswahl zu bestätigen.

Über das Drop-down-Menü "Bearbeiten" können Sie entscheiden, ob Sie nur ein aktives Angebot oder alle bearbeiten möchten.

#### Nachrichten (9) Anwendungen NED eBay-Konto Aktivität Ihr neuer eBay Verkaufsmanager Pro wird aktualisiert! Ihre eBay-Angebote werden in das neue Toc Zusammenfassung Aktive Angebote (7) V Kaufen Sobald das Angebot endet, wird es je nach Ergebnis in die Ansicht "Meine verkauften Artikel" oder "Mein Beobachten Empfehlungen für Angebote (0) Search $\overline{}$ Aktiv Übersicht Ihrer Käufe -Artikelbezeichnung Überboten Angebotsformat: Status: Gelöscht Alle (7) Alle (7) • Verkaufsmanager Suchen Erweiterte Suche | Suche löschen Vorbereitet Aktiv (7) Ähnlichen Artikel Bearbeiten 🔻 Automatisierungsregeln 🔻 Nächster Schritt 💌 Nicht verkauft (1) Verkauft Auswahl bearbeiten Angebc Aktueller Pr Verfügbar A eichnung Noch nicht bezahlt Alle 7 Angebote bearbeite Auswahl bearbeiten ≫ Business EUR 4.00 Noch nicht verschickt Polices, ReKI | Auction Bezahlt und versandt Testauktion, Bitte nicht bieten, Business ≫ EUR 3,00 1 Archiviert Polices, ReKI12, Auction Marketing-Tools 0 EUE 4.00 .

|                                                                 | Andere Details hinzufügen Formular anpassen   Mehr zum Thema                                                                                                    |
|-----------------------------------------------------------------|----------------------------------------------------------------------------------------------------|
| Wenn Sie ein Angebot zur Bearbeitung ausgewählt haben,          | * Rücknahmebedingungen 2                                                                                                    |
| werden Sie zum Verkaufsformular weitergeleitet                  | Verkäufer trad t0 9.04 2014 (2 Andebote )                                                                                                    |
| Werden die zahr verkaaldronnaar wertergereitet.                 | Beschreibung, Verkäufer trägt 09 04.2014                                                                                                    |
|                                                                 | Details ausblenden                                                                                                    |
| Gehen Sie im Verkaufsformular unten auf "Andere Details         | Verbraucher haben das Recht, den Artikel unter den angegebenen Bedingungen zurückzugeben.                                                                                                    |
| http://www.fileson//                                            | Nach Limatt des Amkeis sollte im Kaufer den Kauf widernuten bzw. den Amkei innernalo der fortogenden Ruckgabetrist zuruckgeben: 1 Monat     Versandkosten bei Rückgabet tärgt. Rückgabet dagt die Rückspendekosten                                                                                                    |
| ninzurugen .                                                    | Weitere Angaben zu den Rücknahmebedingungen: Verkäufer trägt 09.04.2014                                                                                                    |
|                                                                 | Rücknahmebedingungen erstellen   Ausgewählte Rahmenbedingungen bearbeiten                                                                                                    |
|                                                                 | Enlogesch räufer ikkelikelise                                                                                                    |
|                                                                 | <ul> <li>Kaufer hint arzyphaten.</li> <li>Kaufer hint arzyPal-Konto</li> </ul>                                                                                                    |
|                                                                 | <ul> <li>Kaufer, die innerhalb von 1 Monat(en) 2 Vermerk(e) wegen eines nicht bezahlten Artikels erhalten haben</li> <li>Kaufer, die innerhaufen Lieferdenges je Lendere Vereine Vereine Vereine Vereine</li> </ul>                                                                                                    |
|                                                                 | Kauder him, devolzugen Lieneradresse in Landern, in die kon keine vraie Verschinke.     Käufer für die innerhalb von 1 Mont(en) 4 Versch Wersch Versch von de gegen eBay-Konundsätze gemeldet wurde(n)                                                                                                    |
|                                                                 | · Käufer mit einem Bewertungspunktestand von 1 oder weniger<br>- Käufer mit einem Bewertungspunktestand von 1 oder weniger                                                                                                    |
|                                                                 | <ul> <li>Kabler, die in den retzen zehn nagen bei min Autwei gekaam duer au meine Antwei geboren naben, die mein Linit von ro ereicht naben und duer einen Dewertungspunktestand von 5 oder weinigen verlagen w<br/>Bedingungen ändern</li> </ul>                                                                                                    |
|                                                                 |                                                                                                    |
|                                                                 | Ihre aktuellen Gebühren: ② EUR 0,00                                                                                                    |
|                                                                 | * (erforderliches Feld)                                                                                                    |
|                                                                 | Weiter                                                                                                    |
|                                                                 | * Die angegebenen Gebühren enthalten 15% luxemburgische Mehrwertsteuer sofern zutreffend. Mehr zum Thema Betragsrundung und Mehrwertsteuer.                                                                                                    |
|                                                                 |                                                                                                    |
|                                                                 |                                                                                                    |
|                                                                 | Andere Details hinzufügen Formular anpassen   Mehr zum Thema                                                                                                    |
| Wählen Sie Drop-Down-Menü die Rücknahmebedingung aus.           | * Rücknahmebedingungen @                                                                                                    |
|                                                                 | Verkäufer trägt 09.04.2014 (2 Angebote )                                                                                                    |
| die Ihrem Angebot zugewiesen werden soll.                       | Rücknahmebedingungen 19261304 - Standard                                                                                                    |
|                                                                 | Variatier tragt 09.04.2014 (2 Angebote )                                                                                                    |
|                                                                 | Rücknahmebedingungen 09.04.2014 (1 Angebot ) Rücknahmebedingungen jurgiseben<br>Beitensetzer der einer zum Verschaft der felgenden Rücknabefrict zurücknaber 1 Menat                                                                                                    |
| Klicken Sie auf <b>Weiter</b> , um Ihre Änderung zu bestätigen. | Rücknammebeungungen StitzS30 (1 Angebot) die Rücksene mögenden rückgabeinstzurückgebeit, minnat                                                                                                    |
|                                                                 | • wreitere Angabeh zu den Ruckmanmebedingungen. Verstauter tragt 09.04.2014                                                                                                    |
|                                                                 | kucknammebeangungen erstellen   Ausgewanite kanmenbedingungen bearbeiten                                                                                                    |
|                                                                 | Enlande Kaufer nicht atzentieren                                                                                                    |
|                                                                 | Kaufer ohne PayPal-Konto                                                                                                    |
|                                                                 | Kaufer, die innerhalb von 1 Monat(en) 2 Vermerk(e) wegen eines nicht bezahlten Artikels erhalten haben     Käufer mit beworzuter Lieferanderses in Landern in die ich keine Warz werzerbicke.                                                                                                    |
|                                                                 | Käufer, für die innerhalb von 1 Monat(en) 4 Verstoß/Verstöße gegen eBay-Grundsätze gemeldet wurde(n)                                                                                                    |
|                                                                 | Kaufer mit einem Bewertungspunktestand von -1 oder weniger     Käufer mit einem Bewertungspunktestand von -1 oder weniger     Käufer mit einem Bewertungspunktestand von -1 oder weniger verfügen (     Käufer mit einem Bewertungspunktestand von 5 oder weniger verfügen (     Käufer mit einem Bewertungspunktestand von 5 oder weniger verfügen (     Käufer verfügen (     Käufer verfügen (     Käufer verfügen (     Käufer verfügen (     Käufer verfügen (     Käufer verfügen (     Käufer verfügen (     Käufer verfügen (     Käufer verfügen (     Käufer verfügen (     Käufer verfügen (     Käufer verfügen (     Käufer verfügen (     Käufer verfügen ( |
|                                                                 | Bedingungen ändern                                                                                                    |
|                                                                 | Ihre aktuellen Gebühren: 🕖 EUR 0,00                                                                                                    |
|                                                                 | * (erforderliches Feld)                                                                                                    |
|                                                                 | Weiter                                                                                                    |
|                                                                 | * Die angegebenen Gebühren enthalten 15% luxemburgische Mehrwertsteuer sofern zutreffend. Mehr zum Thema Betragsrundung und Mehrwertsteuer.                                                                                                    |

Klicken Sie auf der Seite "Angebot überprüfen" auf **Zu den** genannten Gebühren ändern, um Ihre Änderung zu bestätigen.

|     |    |     |     |     |     | ~   |
|-----|----|-----|-----|-----|-----|-----|
| Δnd | eh | ot. | LID | orn | ru  | ter |
|     |    | vι  | up  |     | I U |     |

Wählen Sie Zusatzoptionen aus, überprüfen Sie Ihr Angebot und stellen Sie es ein.

Heben Sie Ihr Angebot hervor. Mehr zum Thema

Galerie Plus inkl. Galeriebild (EUR 1,75) @ In den Suchergebnissen wird ein großes Foto angezeigt. — So können Sie den Käufern besondere Details oder verschiedene Ansichten präsentieren.

### Untertitel (EUR 0,50) 3

Stellen Sie den Käufern in den Suchergebnissen mehr Informationen zur Verfügung.

Q So wird Ihr Angebot in den Suchergebnissen aussehen

Anfallende Gebühren Mehr zum Thema

### Gesamt\*

Verkaufsprovision: Nach dem Verkauf Ihres Artikels berechnet eBay Ihnen eine Verkaufsprovision. Mehr zum Thema Gebühren.

\* Die angegebenen Gebühren enthalten 15% luxemburgische Mehrwertsteuer sofern zutreffend. Mehr zum Thema Betragsrundung und Mehrwertsteuer.

Aktueller Kontostand bevor Sie diesen Artikel hinzufügen: EUR 23,59

Ihr Angebot wird auf der eBay-Website eingestellt. Artikel erscheinen auf den Suchergebnisseiten standardmäßig nicht in chronologischer Reihenfolge. Mehr zu

EUR 0.00

Sie sind beinahe fertig mit dem Einstellen Ihres Angebots. Klicken Sie nachfolgend auf Weiter, um die Einrichtung Ihres Verkäuferkontos abzuschließen (Dies ist ein e Zu genannten Gebühren ändern | Vorschau Ihres Angebots | Angebot bearbeiten | Änderungen nicht speichern

### Wichtig beim Bearbeiten Ihres Angebots:

Wird Ihnen im Verkaufsformular unter "Andere Details hinzufügen" der Hinweis angezeigt, dass die Rücknahmebedingungen nicht geändert werden können, dann sind für Ihre Auktion bereits Gebote eingegangen. Bitte beachten Sie, dass Auktionen mit Geboten nur beschränkt änderbar sind.

Mehr zum Thema <u>Einschränkungen beim Bearbeiten von</u> Angeboten

## Änderung auf der Artikelseite sichtbar

| Auf der Artikelseite wird die neu zugewiesene |
|-----------------------------------------------|
| Rücknahmebedingung angezeigt.                 |

**Hinweis**: Unter "Rücknahmebedingungen: Weitere Angaben" wird Ihre neue Widerrufsbelehrung angezeigt.

## Andere Details hinzufügen Formular anpassen | Mehr zum Thema

Die Rücknahmebedingungen können nicht geändert werden, da für dieses Angebot Änderungen nur eingeschränkt möglich sind.

\* Rücknahmebedingungen @

Käufer trägt Rücksendkosten (3 Angebote)

Beschreibung: Käufer trägt Rücksendkosten, da unter 40 Euro Artikelpreis

## Details ausblenden

- · Verbraucher haben das Recht, den Artikel unter den angegebenen Bedingungen zurückzugeben.
- Nach Erhalt des Artikels sollte Ihr Käufer den Kauf widerrufen bzw. den Artikel innerhalb der folgenden Rückgabefrist zurückgeben: 1 Monat
- Versandkosten bei Rückgabe trägt: Widerrufsrecht: Käufer trägt die Rücksendekosten, wenn der Artikelpreis 40 Euro nicht übersteigt
- Weitere Angaben zu den Rücknahmebedingungen: Käufer trägt Rücksendkosten

| Rechtliche Informationen des Verkaufers                                                                         |                                                                      |         |
|----------------------------------------------------------------------------------------------------|----------------------------------------------------------------------|---------|
| Telefon:                                                                                                    |                                                                      |         |
| 06.06.2012   08:57 Zusätzliche, gesetzlich erforderliche Angaben: Testauction do not bid Testauction do not bid |                                                                      |         |
| Allgemeine Geschäftsbedingungen für dieses Angebot                                                              |                                                                      | Druckve |
| Bereich: Allgemeine Geschäftsbedingungen<br>Eintrag: 06.06.2012   08:57                                         |                                                                      |         |
| Eintrag 06.06.2013   08:43                                                                                      |                                                                      |         |
| Allgemeine Geschäftsbedingungen                                                                                 |                                                                      |         |
| Eingabe am 06.06.2012<br>Testauction do not bid Testauction do not bid                                          |                                                                      |         |
| Widerrufs- oder Rückgabebelehrung                                                                               |                                                                      |         |
| Frist                                                                                                    | Rüdisendekosten                                                      |         |
| 1 Monat                                                                                                    | Widerrufsrecht: Käufer trägt die regelmäßigen Kosten der Rücksendung |         |
| Rücknahmebedingungen: Weitere Angaben                                                                           |                                                                      |         |
| Käufer tränt Rücksendkosten                                                                                     |                                                                      |         |
| Radiel trage Rucksellukostell                                                                                   |                                                                      |         |